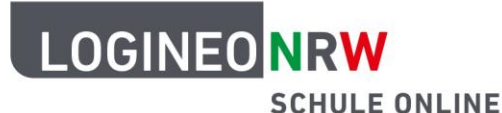

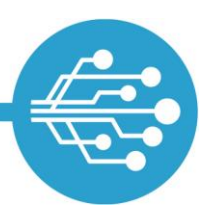

Schule Online – Lernen in der Digitalen Welt

## Anleitung für Lehramtsanwärterinnen und Lehramtsanwärter: Passwort zurücksetzen Funktion in LOGINEO NRW einrichten und nutzen

In Ihrer ZfsL-Instanz haben Sie die Möglichkeit als Lehramtsanwärterin oder Lehramtsanwärter (LAA) die Funktion *Passwort zurücksetzen* zu nutzen. Hierzu ist es notwendig eine externe E-Mail-Adresse in der LOGINEO NRW Schulplattform zu hinterlegen. Der Kennwortzurücksetzungsprozess kann nur durch ein anderes Konto, welches kein Kontotyp "LAA" ist, angestoßen werden. Sollten Sie Ihr Passwort bei Bedarf auf diese Weise zurücksetzen lassen wollen und eine externe E-Mail-Adresse hinterlegt haben, so wenden Sie sich an eine entsprechend vom ZfsL benannte Person. Diese Person wird Schritte durchführen, im Zuge derer Sie eine E-Mail an Ihre externe E-Mail-Adresse mit einem Zurücksetzungslink erhalten. Dieser Link ist 48 Stunden gültig. Die Person wird Ihnen auf einem verabredeten Weg einen PUK übermitteln, den Sie für die Kennwort-Zurücksetzung benötigen.

## Die externe E-Mail-Adresse bearbeiten

Im Bereich "Kennwörter" können Sie eine externe E-Mail-Adresse speichern. "Extern" bedeutet hier, dass diese Adresse zu einem Postfach außerhalb von LOGINEO NRW gehört. Rufen Sie dazu den Bereich "Mein Konto" mit Klick auf die Kachel **Benutzerkonto** auf.

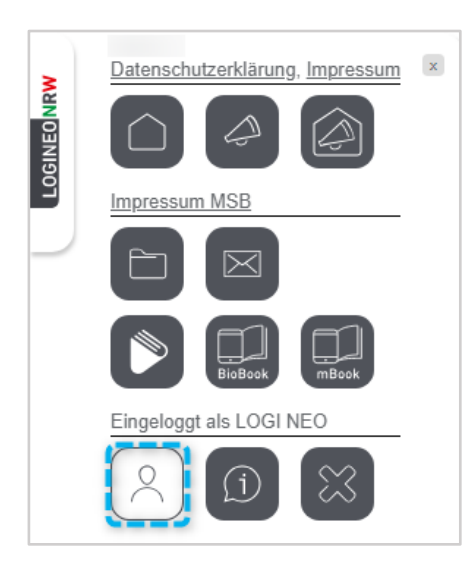

LOGINEO NRW ist ein Projekt des Ministeriums für Schule und Bildung des Landes Nordrhein-Westfalen.

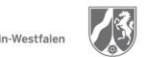

www.logineo.nrw.de

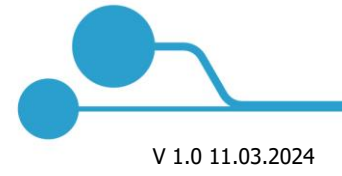

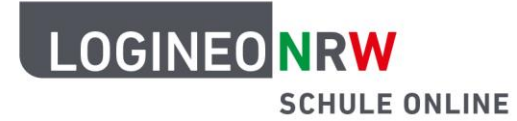

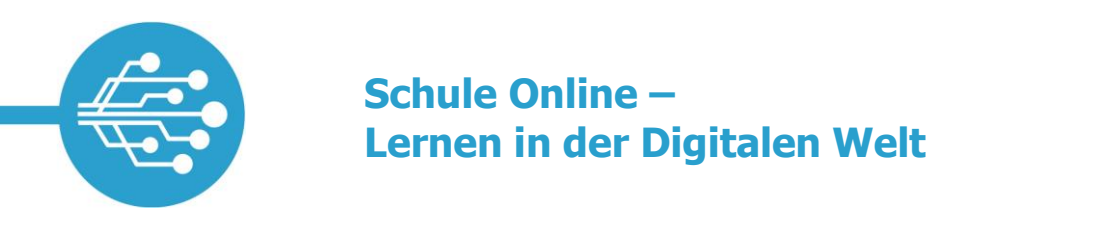

Klicken Sie auf den Reiter **Kennwörter [1]** und wählen Sie unter *Externe E-Mail-Adresse bearbeiten* die Auswahloption **Bearbeiten [2]** aus.

| Persönliche Daten                                | Gruppen              | Rechte | Kennwörter |                                                                                                    |
|--------------------------------------------------|----------------------|--------|------------|----------------------------------------------------------------------------------------------------|
| Kennwort ändern<br>Kennwort für die Anmeldung ir | 1 LOGINEO NRW ändern |        | 0          | Externe E-Mail-Adresse bearbeiten                                                                                                    |
| Aktuelles Logineo Kennwort *                     |                      |        | ×          | Sie eine verhizierte externe E-Maii-Adresse, an die der Link zum Kennwort zurücksetzen<br>verschickt werden kann.<br>Bearbeiten Olöschen |
| Neues Kennwort *                                 |                      |        | ×          | Externe E-Mail-Adresse *                                                                                                    |
| Neues Kennwort bestätigen *                      |                      |        | ×          | LOGINEO NRW Kennwort *                                                                                                    |
| Speichern                                        |                      |        |            | Particular                                                                                                    |

Im Eingabefeld *Externe E-Mail-Adresse* **[1]** geben Sie entsprechend eine gültige externe E-Mail-Adresse an und bestätigen Ihre Eingabe mit Ihrem *LOGINEO NRW Kennwort* **[2]**. Um die Angaben zu übernehmen, klicken Sie auf **Speichern [3]**.

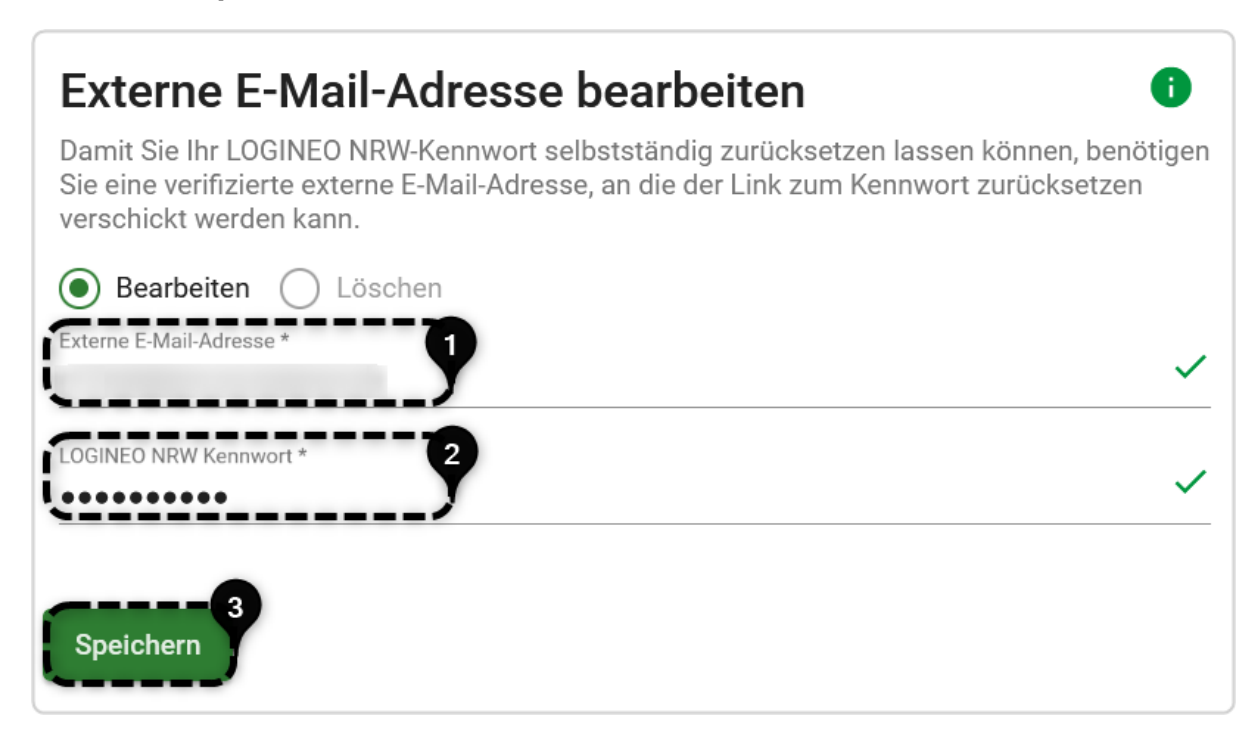

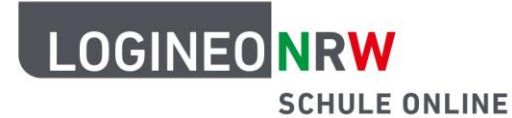

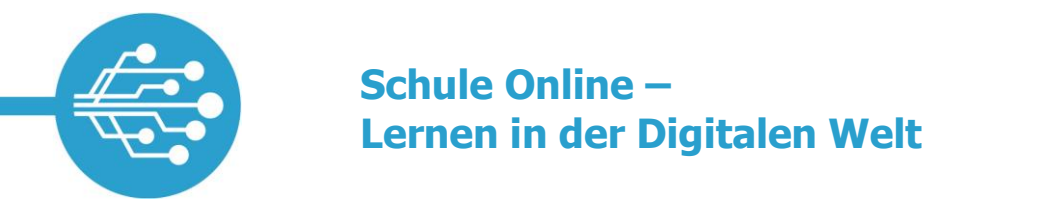

Nachdem die externe E-Mail-Adresse gespeichert wurde, erhalten Sie eine E-Mail zur Verifizierung (Bestätigung) an die hinterlegte E-Mail-Adresse.

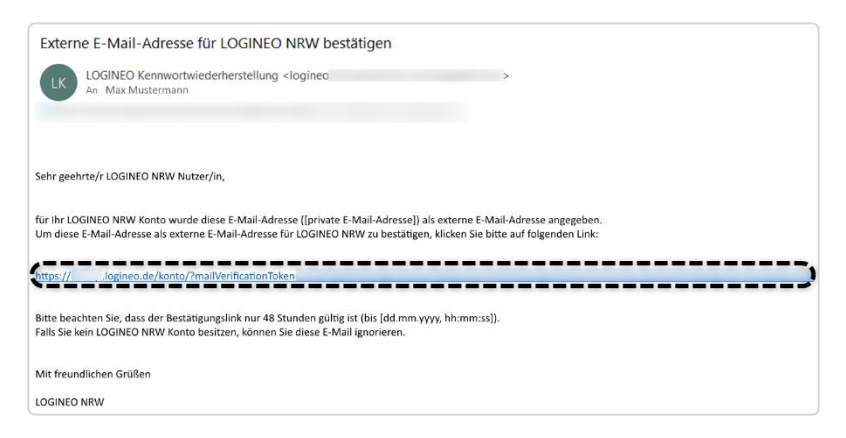

Wenn Sie den 48 Stunden gültigen Link anklicken, gelangen Sie auf eine Seite, die Ihnen die erfolgreiche Verifizierung bestätigt. Dabei gelangen Sie über einen Button zur Anmeldung von LOGINEO NRW und im Anschluss zu "Mein Konto".

| LOGINEO NRW<br>SCHULE ONLINE | Erfolgreiche Verifizierung                                                |
|------------------------------|---------------------------------------------------------------------------|
| •4                           |                                                                           |
|                              | Ihre externe E-Mail-Adresse wurde erfolgreich verifiziert.                |
|                              | Sie können Ihre externe E-Mail-Adresse bei Bedarf ändern oder entfernen.  |
|                              | Melden Sie sich dazu bei LOGINEO NRW an.                                  |
|                              | Wählen Sie im Flyout-Menü die Kachel "Mein Konto".                        |
|                              | Navigieren Sie zu dem Reiter "Kennwörter".                                |
|                              | Dort haben Sie die Möglichkeit Ihre externe E-Mail-Adresse zu bearbeiten. |
|                              | Zurück zu<br>LOGINEO NRW                                                  |

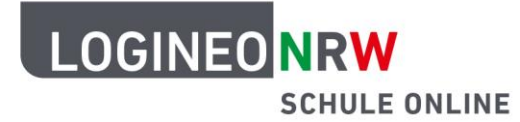

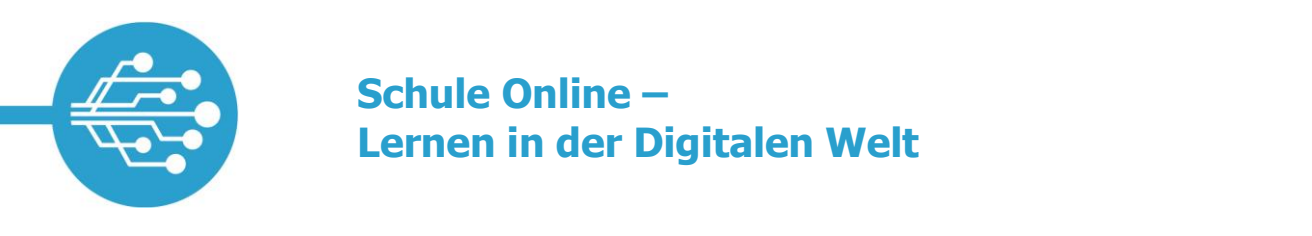

Im Anschluss wird die hinterlegte externe E-Mail-Adresse unter *Kennwörter* als verifiziert angezeigt und kann bei Bedarf bearbeitet oder gelöscht werden.

| Kennwörter  | _                                                                                                    |  |  |
|-------------|----------------------------------------------------------------------------------------------------|--|--|
| 0<br>×<br>× | Externe E-Mail-Adresse bearbeiten Damit Sie Ihr LOGINEO NRW-Kennwort selbstatändig zurücksetzen lassen können, benötiges Sie eine verfäziere esterme E-Mail-Adresse, an die der Link zum Kennwort zurücksetzen verschickt werden kann. Externe E-Mail-Adresse wurde verifiziert: ✓ |  |  |
| ×           | Externe E-Mail-Adresse *                                                                                                    |  |  |
|             | LOGINEO NRW Kennwort *                                                                                                    |  |  |
|             | Kennwörter<br>*<br>×<br>×<br>×<br>×                                                                                                    |  |  |

## Vergessenes Passwort zurücksetzen in LOGINEO NRW (mit dem Kontotyp "LAA")

Wenn Sie als Lehramtsanwärterin oder Lehramtsanwärter Ihr Kennwort vergessen haben und eine externe E-Mail-Adresse eingerichtet haben, wie oben erklärt, wenden Sie sich an die vom ZfsL benannte Person. Nachdem die Verifizierung (z. B. durch persönlichen oder telefonischen Kontakt) erfolgt ist, wird die Person den Kennwort-Zurücksetzungsprozess über die LOGINEO NRW Schulplattform des ZfsL anstoßen. Anschließend finden Sie im Postfach Ihrer externen E-Mail-Adresse eine E-Mail von LOGINEO NRW. Sie erhalten zusätzlich auf einem verabredeten Weg von der benannten Person einen Code ("PUK"), den Sie dann in LOGI-NEO NRW eingeben müssen. Jetzt können Sie Ihr Passwort neu vergeben. Klicken Sie auf den Link in der E-Mail, können Sie den Prozess der Kennwortrücksetzung starten.

| ĺ | Sehr geehrte/r LOGINEO NRW Nutzer/in,                                                                                                    |
|---|----------------------------------------------------------------------------------------------------|
|   | für Ihr LOGINEO NRW Konto wurde angegeben, dass Sie Ihr Kennwort vergessen haben.<br>Um Ihr Kennwort zurückzusetzen, klicken Sie bitte auf folgenden Link:                                                                                       |
| ļ | https:// logineo.de/konto/PpasswordRecovery                                                                                                    |
|   | Bitte beachten Sie, dass der Link zum Zurücksetzen des Kennworts nur 48 Stunden in Verbindung mit dem PUK gültig ist (bis [dd.mm.yyyy, hh:mm:ss]).                                                                                               |
|   | Hinweis: Den 4-stelligen PUK sollten Sie von z.B. Ihrer Lehrkraft erhalten haben. Bei Verlust des PUKs melden Sie sich bitte bei Ihrer Lehrkraft oder einer anderen berechtigten Person, um den Kennwort-Zurücksetzen-Prozess erneut zu starten. |
|   | Falls Sie Ihr LOGINEO NRW Kennwort noch wissen, können Sie diese E-Mail ignorieren und sich weiterhin mit Ihren Zugangsdaten anmelden.                                                                                                    |
|   | Mit freundlichen Grüßen                                                                                                    |
| l | LOGINEO NRW                                                                                                    |

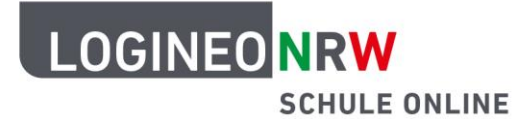

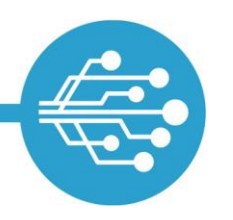

## Schule Online – Lernen in der Digitalen Welt

Sie gelangen dann auf eine Seite, auf der Sie den PUK eingeben müssen. Nachdem Sie den richtigen PUK **[1]** eingegeben haben und auf **Senden [2]** geklickt haben,

| LOGINEO NRW<br>SCHULE ONL                           | LINE                                                                                                    |       |
|-----------------------------------------------------|----------------------------------------------------------------------------------------------------|-------|
| PUK eingeben<br>Bitte geben Sie den vierstelligen I | PUK ein, den Sie von Ihrer Lehrkraft oder einer berechtigten Person erhalten haben. Wenn Sie den PUK fünfmal falsch eingeben, müssen Sie einen neuen Link und einen neuen PUK von Ihrer Lehrkraft oder einer anderen berechtigten Person anfor | dern. |
| PUK*<br>2<br>Senden                                 |                                                                                                    |       |
|                                                     |                                                                                                    |       |
|                                                     |                                                                                                    |       |
|                                                     |                                                                                                    |       |

gelangen Sie auf eine Website, auf der Sie das Kennwort ändern können [1].

Dazu muss ein neues Kennwort vergeben werden, das den LOGINEO NRW Kennwortrichtlinien<sup>\*</sup> entspricht. Es muss erneut eingegeben werden. Sollten Sie den PUK fünfmal falsch eingegeben haben, müssen Sie den Zurücksetzungsprozess erneut anstoßen lassen.

Schließen Sie die Änderung durch Klick auf Kennwort ändern [2] ab.

| Kennwort ändern<br>Ets plen Te in euro Terreget de | and beelings the faces. See Konneel mass includers 11 Schon larg are not mass includerers since Norkochstates, since Schlauchstates, since Stre and in Schwarzicher enthaltes. Auforders dar das mas Konneel - |
|----------------------------------------------------|----------------------------------------------------------------------------------------------------|
| 2                                                  |                                                                                                    |
|                                                    |                                                                                                    |

Die Änderung wird durch eine Erfolgsmeldung bestätigt.

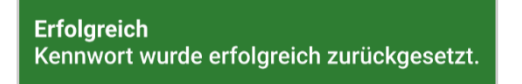

<sup>&</sup>lt;sup>\*</sup>Kennwörter müssen aus mindestens 10 Zeichen bestehen, mindestens einen Groß- und Kleinbuchstaben, eine Zahl und ein Sonderzeichen enthalten.

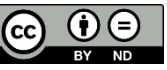